## Guide för klienter

## Microsoft Teams - videosamtal vid distansmottaning

Helsingfors stads social- och hälsovårdssektorn kan nu på grund av COVID-19 epidemin erbjuda Teamsvideomottagningar istället för traditionella mottagningar på plats.

För att kunna delta i en videomottagning på distans behövs det en dator med uppdaterade Microsoft Edge eller Crome-webbläsare eller en smarttelefon som har Teams-applikation (vid behov fås applikationen från telefonens egen applikationsbutik).

Social- och hälsovårdsverket skickar en inbjudan till dig via det elektroniska ärendehanteringssystemet. Via länken kan du ansluta dig till Teams-mötet.

- A) Anslut till Teams-möte via en dator
- 1. Öppna meddelandet du har fått i det elektroniska ärendehanteringssystemet (via asiointi.hel.fi).
- 2. Länken öppnas i webbläsaren. Ifall din standardwebbläsare är en annan än Microsoft Edge eller Chrome, kan du kopiera länken, öppna Chrome eller Microsoft Egde och öppna länken i någon av dem
- 3. När länken öppnas erbjuder datorn dig att ladda ner Teams-applikationen (se bilden nedan). Välj istället "Liity sen sijaan verkossa". Om du har Microsoft Teams-applikationen på din dator kan du använda den.

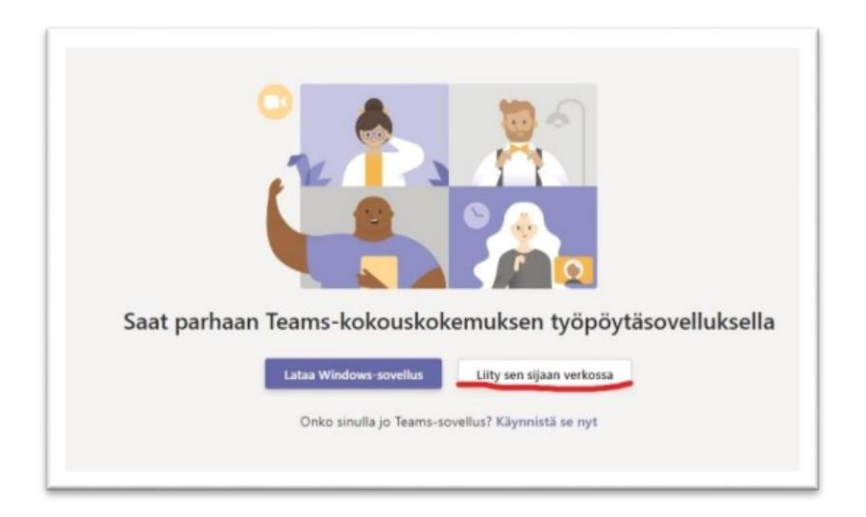

4. Skriv in ditt namn och godkänn att kameran och mikrofonen får användas (se bilden nedan)

| Valitse ääni- ja videoaseti | ukset kohteelle               |  |
|-----------------------------|-------------------------------|--|
| Kokou                       | 5                             |  |
|                             |                               |  |
|                             |                               |  |
|                             |                               |  |
|                             |                               |  |
|                             |                               |  |
|                             |                               |  |
|                             |                               |  |
| Testiasiakas                | Lity nyt                      |  |
|                             |                               |  |
| <br>                        | () Latteet                    |  |
|                             |                               |  |
|                             |                               |  |
| Muut Bittymissaiht          |                               |  |
|                             |                               |  |
| 571 Aāni pois kāytostā      | S <sub>9</sub> Puhelimen ääni |  |

## B) Anslut till ett Teams-möte via en smarttelefon

Bilderna nedan är tagna från en Android-telefon via Google Play butiken. Via App Store för iPhonetelefoner ser det nästan likadant ut.

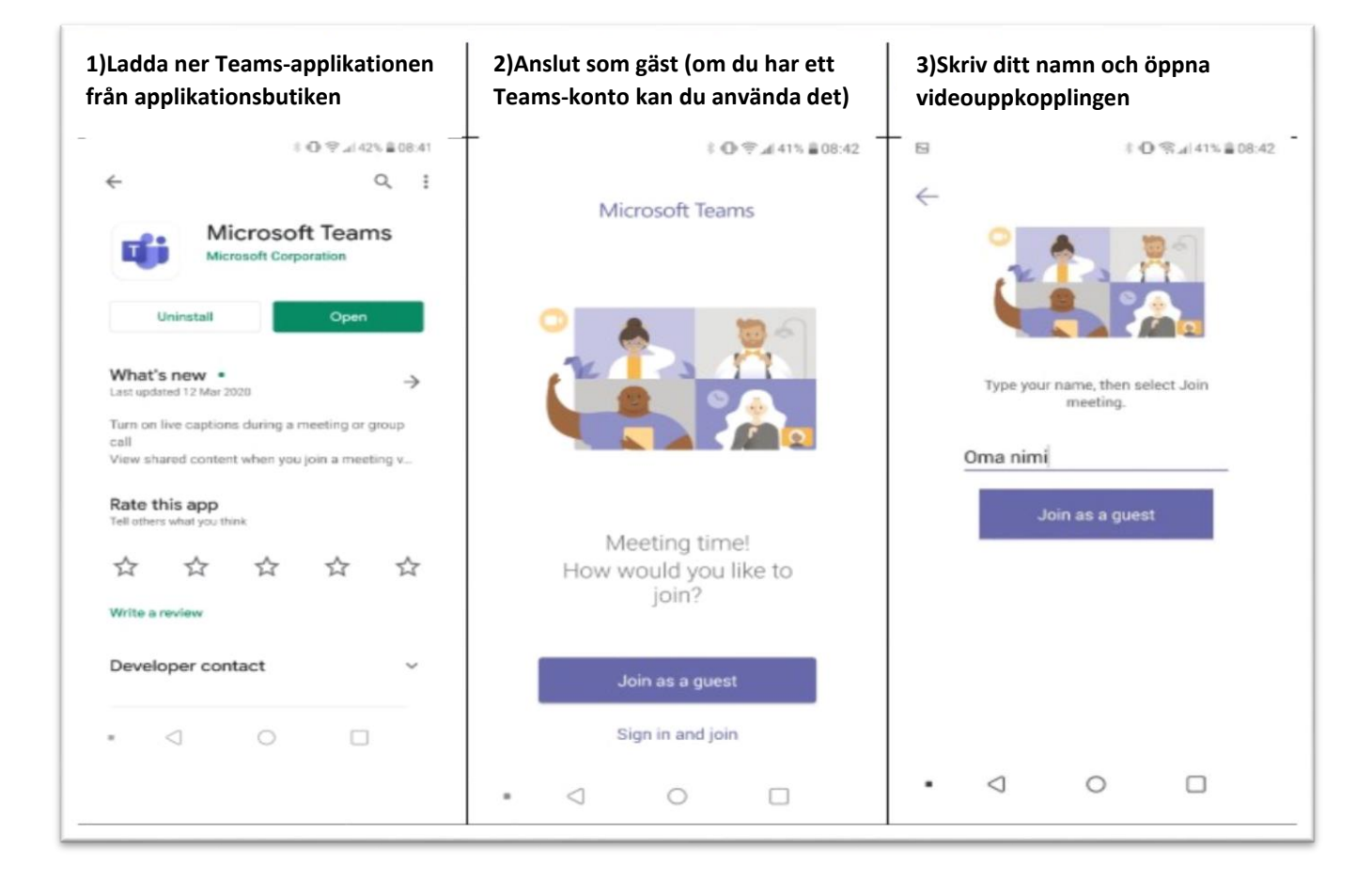